#### Tutorial para converter seu arquivo para o formato PDF usando o aplicativo CamScanner

\*Para aparelhos móveis como *celulares* e *tablets*:

Se você usa dispositivos móveis (celulares, *tablets*, etc) que possuem o Android ou iOS como sistema operacional, o **CamScanner** é uma boa opção para realizar a digitalização/conversão de arquivos para o formato PDF.

Realize o *download* do aplicativo **CamScanner** em seu dispositivo móvel. Para fazê-lo, vá ao site <u>www.camscanner.com</u>.

Você também pode baixá-lo nos links abaixo:

Para Android:

https://play.google.com/store/apps/details?id=com.intsig.camscanner

Para Sistema iOS:

https://apps.apple.com/br/app/camscanner-free-pdf-document/id388627783

Após baixar e instalar o CamScanner no seu dispositivo móvel, realize os seguintes procedimentos para digitalizar/converter seus arquivos para o formato PDF:

1- Abra o aplicativo, clique em Entrar ou Registrar para ter um login e senha.

2 – Feito o registro e o login na sua conta, clique no ícone da máquina fotográfica

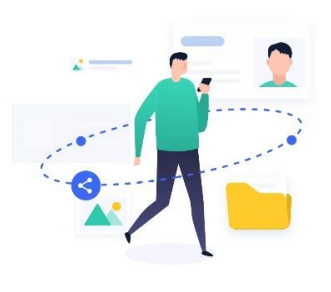

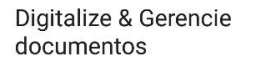

|        | Registrar |            |
|--------|-----------|------------|
| Entrar |           |            |
|        |           | Usar agora |

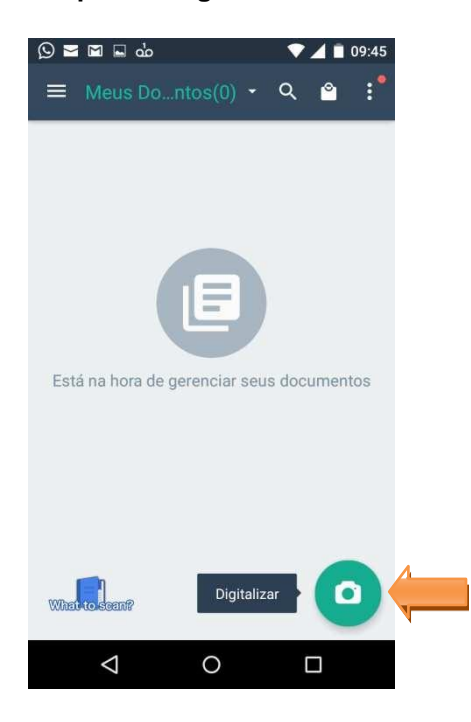

3 – Aponte a câmera para o documento que deseja escanear e clique no ícone da máquina fotográfica

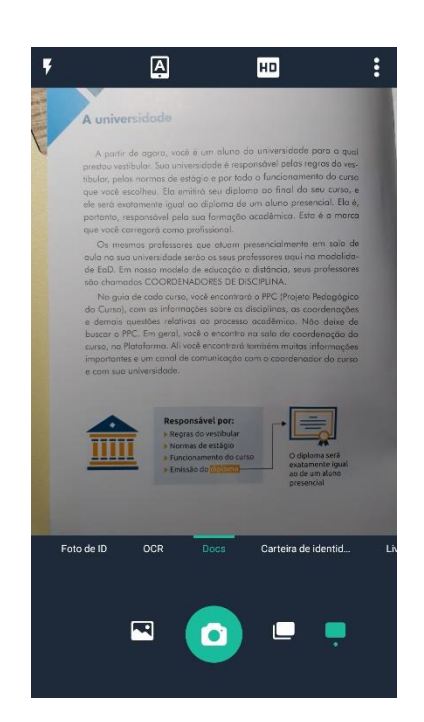

**4-** Se necessário, clique e arraste os círculos das margens para ajustar o tamanho da área a ser escaneada. Após fazer os ajustes necessários, clique no

ícone da seta para a direita

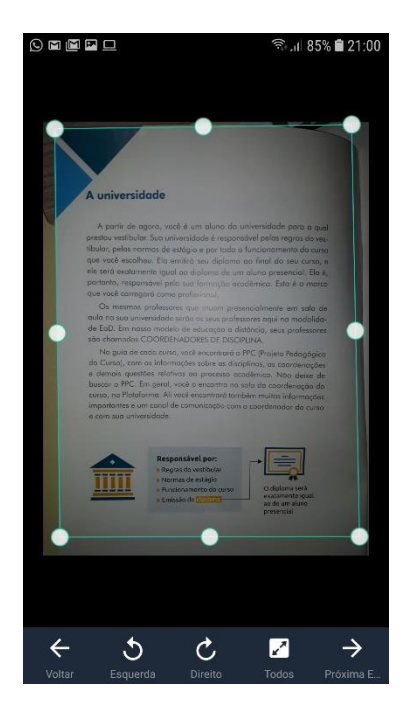

**5** – Selecione a opção "**Aprimoramento máximo**", conforme aponta a seta abaixo, para obter a melhor resolução da imagem.

6 – Depois de aprimorada a imagem do documento, clique no ícone Salvar

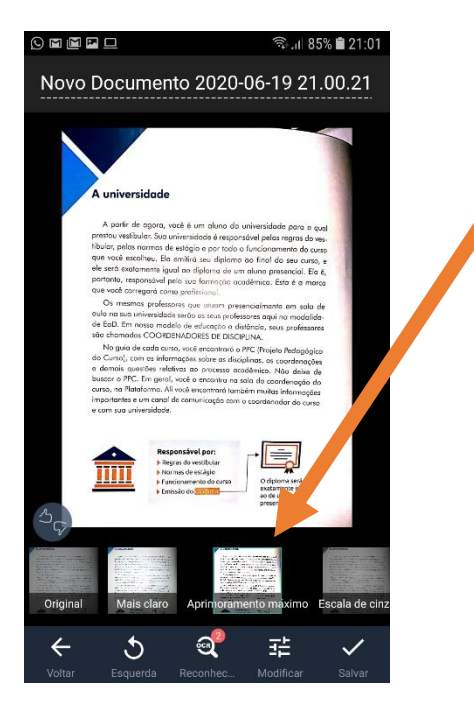

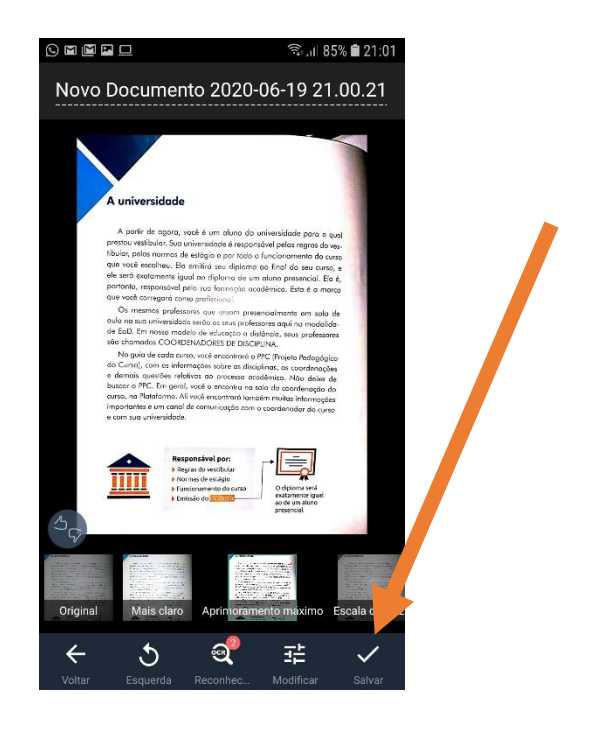

 7 – Após salvar a imagem, você verá a miniatura dela neste layout. Para fotografar outras páginas, clique no

ícone da máquina fotográfica procedimentos a partir da instrução nº3. Assim, você poderá criar um arquivo único em PDF contendo várias páginas.

<image><image><image><section-header><section-header><section-header><section-header><section-header><section-header><section-header><section-header>

9 – Clique no botão "Compartilhar"

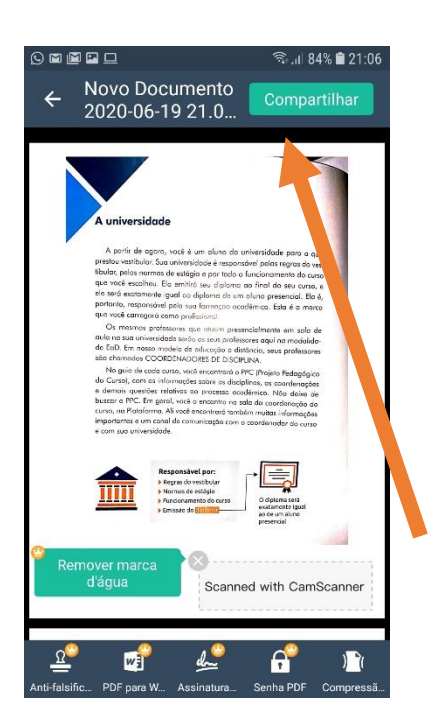

 8 – Após repetir os procedimentos e adicionar o número de páginas desejadas ao documento, clique no ícone do PDF.

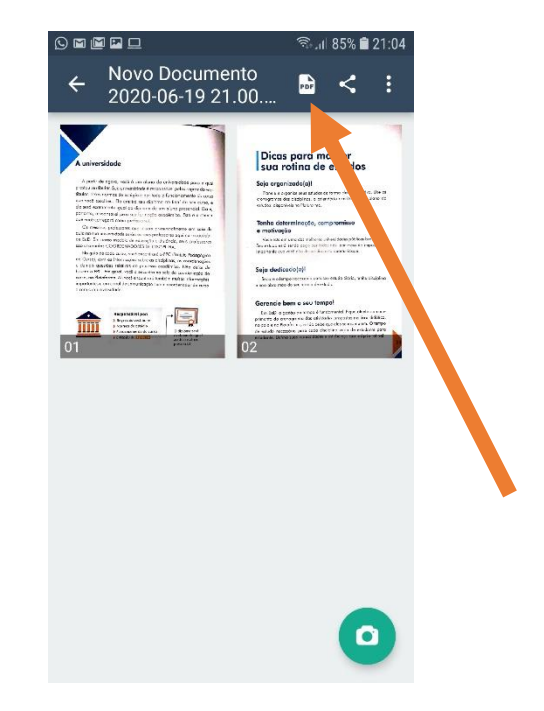

**10-** Pronto, agora compartilhe sua atividade, escolhendo o meio de envio.

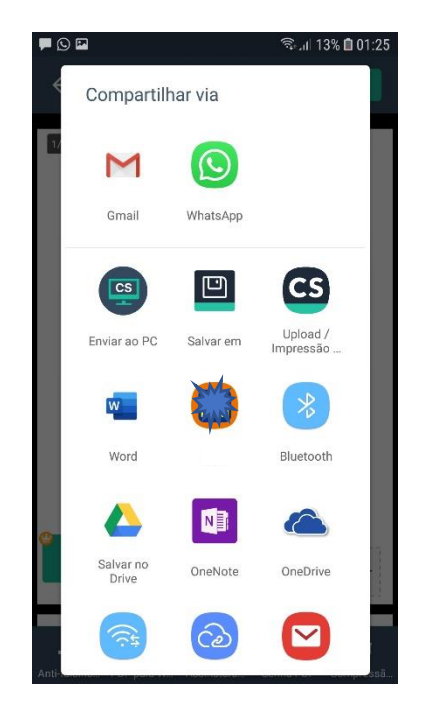

11 – Se preferir, o seu trabalho pode ser enviado para o próprio dispositivo. Escolha a opção "Salvar em"

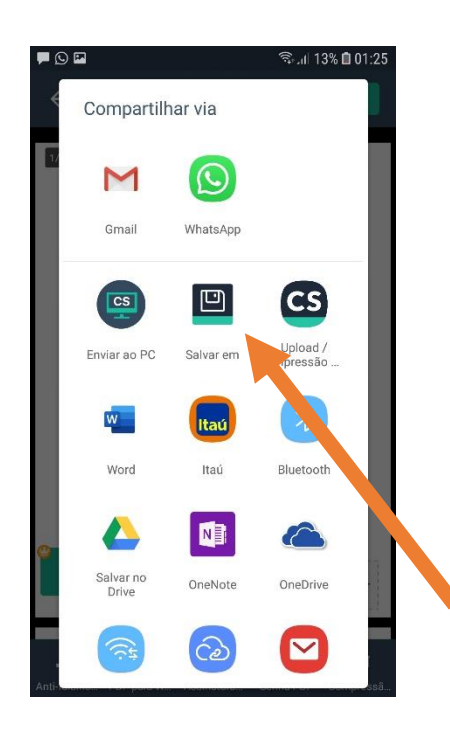

**12** – Na parte inferior do dispositivo, aparecerá uma mensagem indicando o caminho que o arquivo foi salvo. Em aparelho de celular, por padrão, o arquivo é salvo em: "*Armazenamento Interno/CamScanner*"

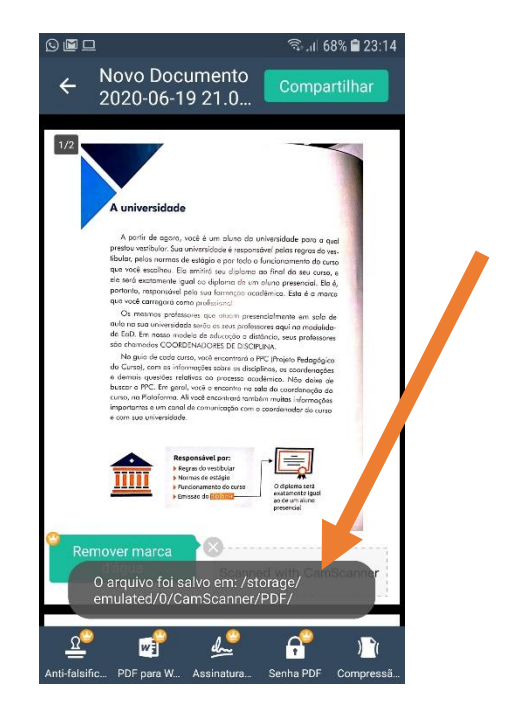